# IODD ST400 QUICK GUIDE

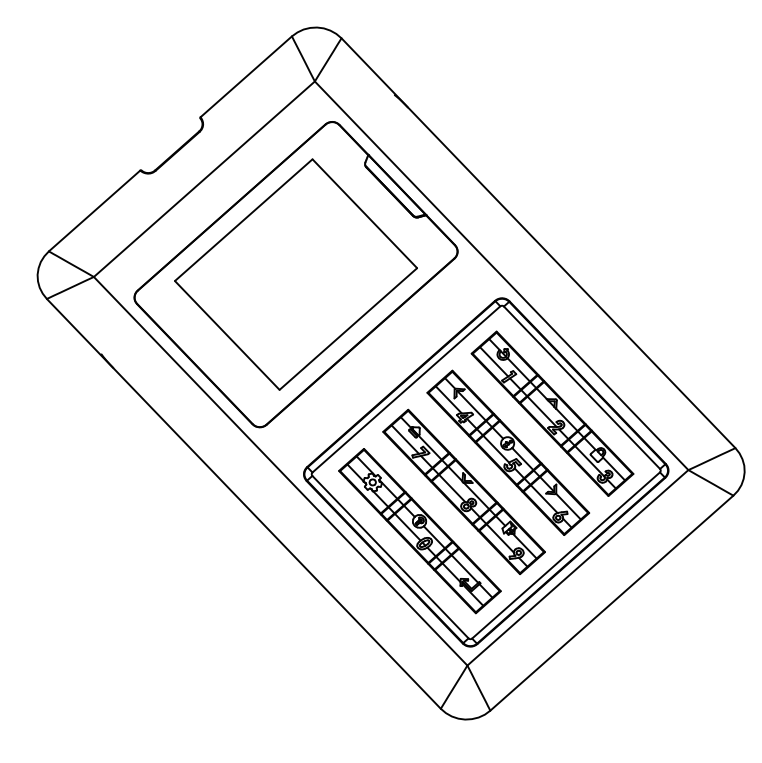

### ■ 시작하기 및 주의사항

### 1. ST400은 2.5인치 7mm 이하 드라이브만 장착이 가능합니다.

- 2. 초기화 방식(GPT/MBR)과 포맷(NTFS/exFAT/FAT32)을 자유롭게 사용하실 수 있습니다.
- 3.메뉴에 대한 도움이 필요하다면 해당 메뉴에서 0번을 누르십시오. 내장 도움말 기능을 사용할 수 있습니다.
- 4. ST400의 어떤 파티션에라도 ISO파일이 있다면 마운트 할 수 있습니다. 다수의 파티션을 사용하신다면 초기 화면에서 4번 버튼으로 ISO파일이 있는 파티션을 선택할 수 있습니다.
- 5. PC에서 아이오드를 분리할때는 **반드시 안전제거를 실행**하여 주십시오.
- 6.암호화 기능은 반드시 **관리자-사용자-2차 암호 관련 내용을**을 충분히 숙지하시고 사용하여 주십시오.
- 7. 정리된 정보가 필요하시다면 아이오드 위키페이지를 참고하여 주십시오. http://ko.iodd.kr/wiki/index.php/
- 8. 워런티 카드를 반드시 보관하십시오.

최신펌웨어 다운로드 아이오드 공식 다운로드 센터 http://dir.iodd.kr/

| 01          | <u>~~~</u>                                                                                                    | 0_ |
|-------------|----------------------------------------------------------------------------------------------------|----|
| V           | / 프 프 프 프 프 프 프 프 프 프 프 프 프 프 프 프 프 프 프                                                                                                    | 10 |
|             | <ul> <li>모든 서비스는 대한민국 내의 도/소매점 및 기타 유통망에서 판매된 제품에만 적용되며,대한민국을 제외한 해외에서 구매한 제품은 서비 스를 받을 수 없습니다.</li> <li>본 제품은 소비자분쟁해결기준(공정거래위원회 고시 제2009-1호)에 명시된 소비자피해보상규정과 품질 보증기간 및 부품 보유기간을 따르고 있습니다.</li> <li>본 제품은 품목별 소비자분쟁해결기준(*상동)에 따라 아래와 같이 제품에 대한 보증을 실시합니다.</li> <li>서비스 교환된 제품의 보증기간은 최초 구입한 제품의 잔여 보증기간이 적용됩니다.</li> <li>무상서비스<br/>품질 보증기간 내에 제품 자체 성능상의 하자 및 불량 발생시 ST400본체 - 1년</li> <li>유상 서비스</li> <li>※ 제품의 고장이 아닌경우 서비스를 요청하면 점검비가 발생할 수 있으므로 반드시 아래 사항을 확인하여 주십시오.</li> <li>품질 보증기간 이후에 제품 사용상의 문제 발생시, 단 아래와 같은 사항에 대해서는 품질 보증기간 이내라도 무상 A/S가 불가하며 소비자 부담으로 처리됩니다.</li> </ul> |    |
|             | <ul> <li>▶본 사용 설명서에 명시된 주의사항 및 유의사항을 지키지 않은 경우</li> <li>▶사용자의 고의나 과실 및 부주의로 인하여 변형/파손/파괴된 경우</li> <li>▶사용자의 임의 개조에 의한 변형 및 고장이 발생된 경우</li> <li>▶정해진 용도 이외의 사용으로 인해 발생되는 모든 문제</li> <li>▶천재지변(낙뢰,화재,염해,수해,전쟁,지진 등)에 의한 고장 발생시</li> <li>▶전기적(정전기 포함), 또는 물리적 충격 및 침수,자성으로 인한 손상</li> <li>▶사용자의 요청으로 인한 제품 및 그외의 모든 점검 관련A/S</li> </ul>                                                                                                    |    |
| )<br>)      | <b>■ 서비스 가능 항목</b><br>ST400제품의 물리적인 장치에 관하여서만 서비스가 가능합니다.                                                                                                    | R  |
| /<br>><br>> | ■ 아래와 같은 경우 서비스가 거절 될 수 있습니다<br>동일한 원인의 전기적 손상으로 인해 2번 이상 수리가 필요할 경우<br>제품의 내/외관의 손상이 심각하여 원상복귀가 어려울 경우<br>대하민국에서 판매되 제품이 아닌 경우                                                                                                    | S  |

2002

 $\bigcirc$ 

| 암호화 사양     | AES256-XTS 최대 38*2(76)자리 숫자       |
|------------|-----------------------------------|
| 디스플레이      | 128x160 TFT LCD                   |
| 입력방식       | 택트 스위치(Tact-Switch)               |
| 지원 드라이브 :  | 크기 2.5인치(7mm 이하)                  |
| 크기         | 80(폭)x140(길이)x14(높이)mm            |
| 무게         | 100g                              |
| 재질         | 플라스틱,아크릴                          |
| 내부 인터페이스   | SATA2/SATA3(하위호환)                 |
| 외부 인터페이스   | USB-C (Usb 3.1 Gen 1)             |
| 전원         | DC +5V USB 전원                     |
| 지원 파일      | ISO/VHD/RMD/VMDK/IMA              |
| 지원 운영체제    | Windows 7 이상,OSX 10이상             |
| TRIM/UAS 기 | <b>5</b> 미지원                      |
| ST400 기능   | AES256-XTS BLOB 암호화(최대 78자리)      |
|            | 부팅 가능한 가상 ODD (CD/VDV/Rul-ray/기타) |
|            | 부팅 가능한 가상 HDD 와 USB 드라이브          |
| :          | 관리자 모드 / 텍스트 뷰어(ASCii/Unicode)    |
| Wind       | ows-To-Go / 디스크 쓰기 금지 / 안전제거      |
|            | 다국어메뉴 / 도움말 지원 / 핫키 기능/OTG        |

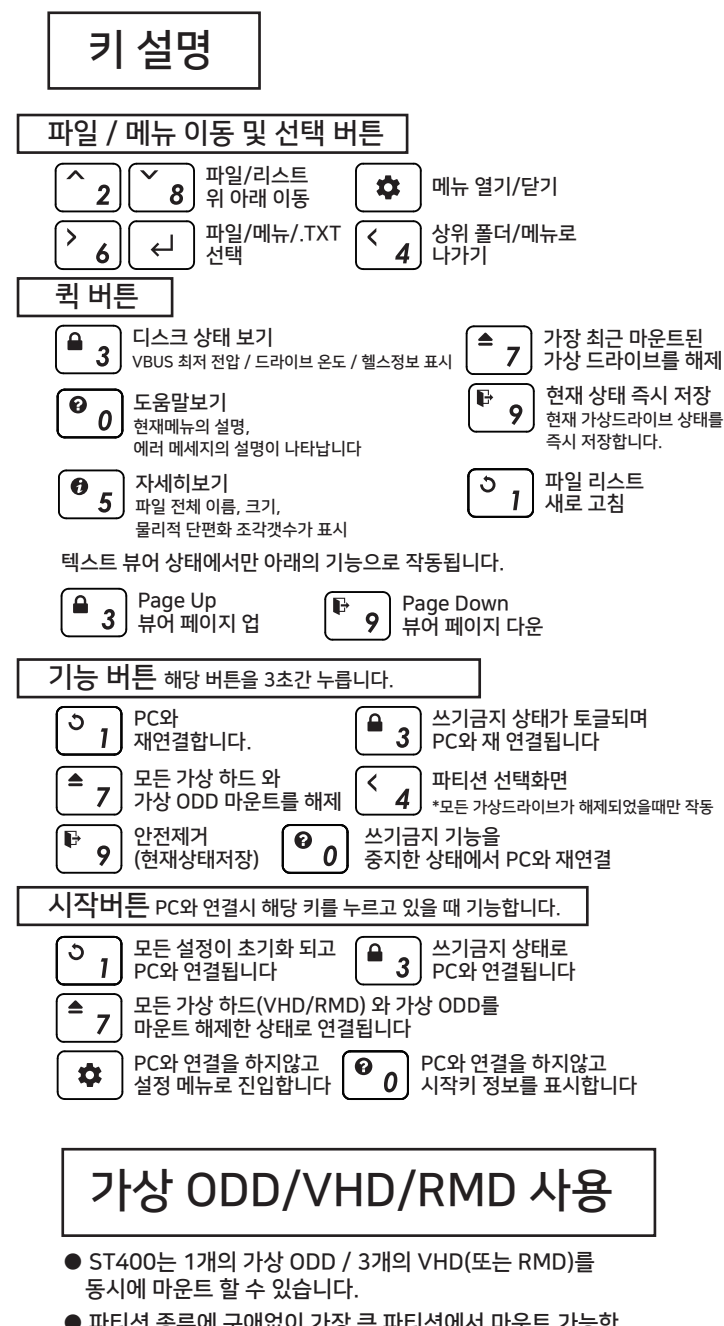

- 파티션 종류에 구애없이 가장 큰 파티션에서 마운트 가능한 파일을 자동으로 탐색합니다.(GPT/MBR,NTFS/exFAT 가능) 임의의 파티션을 선택할수도 있습니다.(파일 리스트 영역에서 4번 버튼)
- ST400의 강력한 모드 관리자를 통해 개별 가상 드라이브 의 설정을 자유롭게 지정할 수 있습니다.

### 모드 관리자 안내

메뉴버튼 🏟 을 눌러 '모드설정' 항목을 선택하십시오

| 모드 설정                     |  |
|---------------------------|--|
| 5- <del>6</del> /â ,6- 🖯/ |  |
| ର୍ଗ 🖯 HDD                 |  |
| 🛍 🖲 ODD                   |  |
| 🖞 ଓ VHD                   |  |
| 📾 🖯 VHD                   |  |
| 이하 비활성 영역                 |  |
| ල් 🗰 VHD                  |  |
| 3 - 🛦                     |  |
| 9 - 🔻                     |  |

1.선택된 드라이브의 옵션 설정 선택된(▶) 드라이브의 옵션을 설정할 수 있습니다.5번 버튼으로 해당 드라이브의 쓰기 가능/금지를 설정할 수 있습니다. 6번 버튼으로 해당 드라이브를 이동식 **또는 고정식**으로 변경할 수 있습니다 2.비활성 영역과 드라이브 순서

선택한 드라이브를 3/9번 버튼으로 순서를 변경할 수 있습니다.비활성 영역도 이동이 가능하며,비활성 영역 아래로 이동된 드라 이브는 사용할 수 없습니다.

#### 모드 관리자 설정을 마친뒤 메뉴버튼 🎓 🔒 누르면 설정한 값으로 저장됩니다.

※모드 관리자에서 드라이브의 옵션 또는 순서가 변경되면 ST400이 재연결되며 현재 마운트된 모든 가상 드라이브는 마운트해제 됩니다.

※설정된 드라이브 순서는 ST400의 초기화면의 마운트 정보 영역 및 PC의 CMOS/BIOS에서 순서대로 표시될 수 있습니다.

파일 리스트 영역 현재 선택된 디렉토리의 폴더와 사용가능한 파일이 표시됩니다.

| 활성화된 ISO/VHD/RMD파일과 설정을 나타냅니다. |                                  |  |  |  |
|--------------------------------|----------------------------------|--|--|--|
| ◎ 파일명.iso                      | 마운트된 ISO파일/VHD 파일명을 표시합니다        |  |  |  |
| ●/☺                            | 해당 가상 드라이브의 상태(이동식/고정식)을 표시합니다   |  |  |  |
| ල් / 🔓                         | 해당 VHD/RMD의 쓰기금지 설정/해제 상태를 표시합니다 |  |  |  |

다른 파티션을 선택하기 위해서는 모든 가상드라이브를 해제하고

4번 버튼을 3초간 누르면 파티션 선택화면으로 진입합니다.

● TXT형식의 파일을 ST400의 내장 뷰어로 열 수 있습니다

암호해제 상태 유지 기능

암호를 입력한 후 2분간 유지됩니다.

2.[□2분간 암호유지] 항목을 체크하거나 해제

디스크 쓰기 금지 기능

암호화와 같이 사용한다면 여러가지 암호자료를 보관하는데 용이합니다.

1.파일 리스트 화면의 TXT파일 항목에서 ( <sup>></sup> 6) 또는 ↓ 키를 누릅니다.

● ST400은 암호를 해제 한 상태에서 2분간 PC가 재부팅 되거나 전원

● 1회에 한하여 암호 재입력을 요구하지 않으며, 암호 유지 상태는

암호 재입력 필요 없이 작업을 지속하여 진행할 수 있습니다.

설치 작업시 PC가 재부팅 해야 될때 암호화 기능을 사용하더라도

1.메뉴버튼 🏟 을 눌러 메뉴화면으로 진입한뒤 [USB 제어판]항목 선택

● 디스크 쓰기 금지 기능을 사용하여 작업중 실수로 ST400의 드라이브에 운영체제를 덮어쓰거나, 바이러스나 애드웨어등 치명적인 위험을 막을 수

있습니다. 메뉴접근 외에도 기능버튼( 3 버튼 3초간 누름) 이나

1.메뉴버튼 ♥을 눌러 메뉴화면으로 진입한뒤 [USB 제어판]항목 선택

시작 버튼(연결시 🔒 3 버튼)으로 활성화 할 수 있습니다.

공급이 중단되었을때 암호해제 상태를 1회 유지하는 기능을 사용할

## 마운트 정보 영역

| 아아드                                          | EO                              |  |  |  |
|----------------------------------------------|---------------------------------|--|--|--|
| 📅 / 📾 🛛 물리(실제) 드라이브 쓰기방지 설정/해제 상태를 표시        |                                 |  |  |  |
| 🔒 (붉은색) 👘 전체(가상 드라이브 포함) 디스크 쓰기금지            |                                 |  |  |  |
| ◎ / ⊗ ISO 파일의 마운트/언마운트 상태를 표시합니다             |                                 |  |  |  |
| 🖸 / 🖬 / 📓 🛛 ST400의 모드 상태를 표시합니다(CD/DUAL/HDD) |                                 |  |  |  |
| ⊙ / z <sup>z</sup>                           | ST400의 전원 관련 상태를 표시합니다(타이머/잠자기) |  |  |  |
|                                              |                                 |  |  |  |
|                                              | USB 연결 속도를 표시합니다(3.0/2.0/1.1)   |  |  |  |

#### 현재 ST400의 상태를 나타냅니다.

텍스트뷰어

수 있습니다

기능 활성/비활성

기능 활성/비활성

선명

아이코

화면 설명

|                                                                         | _         |
|-------------------------------------------------------------------------|-----------|
|                                                                         |           |
| 60 <b>5</b> 0 26                                                        | 상태바영역     |
| ③windows10.iso<br>●亞 RMD_01_WTG<br>日日 VHD_01_DATA<br>日日 BACKUP VHD      | 마운트 정보 영역 |
| OS<br>UTIL<br>Photobook.iso<br>linuxmint-17.3-cinn<br>Ubuntu-14.04.4.de | 파일 리스트 영역 |
| 상태바 영역                                                                  |           |

2.[□USB쓰기금지] 항목을 체크하거나 해제

## ■ ST400 암호화 및 관리자 모드

- ST400은 AES256-XTS 방식의 암호화를 사용합니다.
- 암호화를 위한 드라이버의 설치가 필요 없습니다.
- 모든 운영체제에서 사용이 가능합니다.
- 암호의 길이는 4 38 자리이며, 2차 암호도 4 38 자리입니다.
- 랜덤 키패드로 보안성을 더욱 강화하였습니다.

#### ST400의 새로운 기능

ST400은 AES256bit-XTS 최대 38 자리 2중 암호화 체계 및 멀티사용자(관리자\*1/사용자\*4) 가 한 기기를 같이 사용할 수 있도록 관리자 기능을 가지고 있습니다

#### 2차 암호

드라이브에 암호를 설정할때와 암호가 이미 설정된 드라이브를 다른 ST400에 장착할때 필요한 암호 입니다 최대 38자리의 숫자입력이 가능합니다 분실시 어떠한 방법으로도 암호를 찾거나 복구할 수 없습니다 관리자만 사용하는 암호입니다

#### 관리자 모드(Admin mode)

동일한 ST400을 사용하는 사용자가 1명 이상이라면 관리자 모드를 사용해서 개별 사용자의 암호와 드라이브 접근 권한 설정할 수 있습니다. 관리자는 사용자의 암호를 언제든지 초기화 할 수 있습니다. 기기 전체의 암호화를 해제할 수 있습니다.

#### 사용자

관리자를 제외한 4명의 사용자는 사용자로 설정되며, 관리자가 지정한 권한 내에서 내부 데이터를 사용할 수 있습니다.

권한 허용시 사용자의 암호는 사용자가 변경이 가능합니다.

#### IODD Admin Manager(Windows용 어플리케이션)

관리자 기능을 PC에서도 사용할 수 있게 한 어플리케이션입니다 ST400의 본체와 같은 기능을 가지고 있으며 암호 구성 파일 관리 기능이 더해져 더 간편하게 다수의 사용자와 암호를 관리할 수 있습니다

## 관리자의 사용자 관리 기능

● 관리자는 최대 4명의 사용자에게 개별 암호를 설정하고 디스크의 사용 권한을 관리할 수 있습니다

### 관리자 | 사용자 관리 화면

- 1. 메뉴버튼 ♥을 눌러 [AES256 암호화] [User] 메뉴를 선택합니다.
- 2. 0+관리자 암호를 입력합니다.
- 3. 관리할 사용자를 선택합니다.

사용자1

| 10.11                         |                                                                                |
|-------------------------------|--------------------------------------------------------------------------------|
| ▶ 암호설정 >                      | 1.사용자의 암호를 설정하거나 제거할 수 있습니다                                                    |
| 암호 제거<br>□ 읽기전용<br>□ 암호 변경 가능 | 사용자 암호는 사용자 식별(계정) 숫자(1-4)가 암호<br>맨 앞자리에 고정됩니다                                 |
| □ 암호 삭제 가능                    | 2. 사용자의 권한을 설정합니다.                                                             |
|                               | <b>읽기전용</b><br>해당 사용자는 ST400의 내장 드라이브의 내용을<br>삭제하거나 변경 할 수 없습니다. 오직 읽기만 가능합니다. |
|                               | 암호 변경 가능                                                                       |

해당 사용자는 본인의 사용자 암호를 임의로 변경 할 수 있습니다. 관리자는 언제든지 사용자 암호를 초기화 할 수 있습니다.

#### 암호 삭제 가능

해당 사용자는 본인의 사용자 암호를 삭제할 수 있으며 사용자 계정 삭제와 동일합니다.

4.설정을 마쳤다면 [ < 4 ] 버튼를 눌러 이전 메뉴로 돌아 갑니다.

5. 맨 아래의 [변경사항 저장]을 선택하여 주십시오.

5.1 [변경사항 저장] 메뉴를 선택하지 않고 메뉴를 종료하면 설정이 적용되지 않습니다.

## ■ AES256 암호화 (관리자)

### ▲ 암호화 설정하기전에 반드시 읽어보세요

- ※ 관리자 암호를 설정/해제할때 대상 드라이브의 모든 데이터는 초기화 됩니다.
- ※ 만약 관리자 암호를 분실했다면, 암호화된 데이터를 복구하는것이 불가능 합니다. ※ 관리자 암호를 분실했더라도 장착된 드라이브를 초기화 하여 사용할 수 있습니다.
- ( 컨디지 김오를 눈걸했다니도 영객된 드디어드를 조기와 하여 지종될 두 있습 디스크 초기화 방식을 MBR->GPT->MBR 방식으로 초기화 하십시오. 기존의 데이터는 모두 삭제되므로 유의하십시오
- ※ 2차 암호를 분실시 암호화된 드라이브를 다른 ST400에 사용할 수 없습니다 ST400 본체의 파손/손상이 있을 경우 다른 아이오드로 교체하여 데이터에 접근하는것이 불가능 하므로 분실하지 않도록 주의하여 주십시오
- 관리자의 암호가 변경될경우, 모든 사용자의 계정은 없어집니다.
   관리자가 관리자의 암호를 설정하거나 해제할때 디스크의 모든 데이터는 초기화 되고 모든 사용자의 계정은 없어집니다.

#### 관리자 | 암호 설정하기

- 1. 메뉴버튼 ◆ 을 눌러 [AES256 암호화] [Admin] 메뉴를 선택합니다.
- 1.1 최초 암호 설정시 [두번째암호설정] 메뉴를 선택하고 2차 암호를 설정합니다.
- 2. [암호화 설정] 메뉴를 선택합니다. 내부의 데이터가 모두 삭제된다는 알림을 확인하십시오.
- 3. 관리자 암호를 2회 입력합니다 (4 38자리 숫자)
- 3.1 관리자는 암호의 맨 처음 자리가 0으로 설정됩니다.
- 4. 잠시 기다리면 관리자 암호화 설정이 끝납니다.
- 5. ST400을 재연결 하면 3번에서 설정한 0+관리자 암호를 요구합니다. 사용자 식별 자리(관리자 0/사용자 1-4)

예)0<u>55447788</u>

### 설정암호 (최대 숫자 37자리)

관리자 | 암호 해제하기

- 1. 메뉴버튼 🎓 을 눌러 [AES256 암호화] [Admin] 메뉴를 선택합니다.
- 2. [암호화 해제] 메뉴를 선택합니다. 내부의 데이터가 모두 삭제된다는 알림을 확인하십시오.
- 3. 관리자 암호를 1회 입력합니다 (4 38자리 숫자)
- 4. 잠시 기다리면 암호화가 해제 됩니다.

#### 관리자 | 암호 변경하기

- 1. 메뉴버튼 ♥ 을 눌러 [AES256 암호화] [Admin] 메뉴를 선택합니다.
- 암호 변경] 메뉴를 선택합니다. '모든 사용자 암호가 삭제됩니다'문구를 확인하십시오. 관리자가 암호를 변경하게 되면, 일반 사용자의 암호는 모두 삭제되며, 관리자 기능을 사용하여 암호를 새로 설정해 주어야 합니다.
- 3. 기존 관리자 암호를 1회 입력합니다 (4 38자리 숫자)
- 4. 새로운 관리자 암호를 2회 입력합니다 (4 38자리 숫자)

## 사용자의 암호화 메뉴

- 사용자는 권한이 제한 될 수 있습니다
- 사용자의 최초 암호는 관리자가 생성하여야 합니다.
- 사용자는 암호를 변경하거나 삭제하여도 드라이브 내부의 데이터가 유지됩니다.
- 사용자의 암호는 관리자가 언제든지 삭제하거나 변경할 수 있습니다.

#### 암호 변경/삭제 모두 허용

AES256 암호화 ▶ 암호변경 암호제거

사용자는 암호를 변경하거나 제거할 수 있습니다
 암호를 제거 할 경우, 해당 사용자 계정의 설정도 삭제됩니다.

암호 변경 허용

AES256 암호화

암호변경 > 사용

사용자는 암호를 변경할 수 있습니다.

| 암호 | 제거 | 허용 |  |
|----|----|----|--|

AES256 암호화

▶ 암호제거 사용자는 암호를 제거할 수 있습니다. 암호를 제거 할 경우, 해당 사용자 계정도 삭제됩니다.

#### 암호 변경/삭제 비 허용

사용자는 AES256암호화 메뉴에 접근할 수 없습니다.

## IODD Admin Manager

- ST400 관리자 프로그램입니다.
- Windows 전용 어플리케이션입니다.
- Admin 기능을 더 빠르게 접근할 수 있습니다.
- 항목에 마우스를 올리면 툴팁이 표시됩니다.

|                     |              |             |               |       |      |            | -     |     |        |                             |
|---------------------|--------------|-------------|---------------|-------|------|------------|-------|-----|--------|-----------------------------|
| .QªJQDD_Ad<br>파일 설정 | lmin.M<br>동문 | anager R-0. | 10.1.<br>메인 [ | 베뉴 영역 |      |            |       |     |        |                             |
| 관리자                 | 암호 -         | 구성 파일       |               |       |      |            |       |     |        |                             |
| 장치                  | S            | Select Dev  | rice          |       |      |            | 끤     | 리사  | 및 기기 참 | 금/잠금 물기 영역<br><sup>검색</sup> |
| 일련번호                |              |             |               |       |      | □암호보0      | 171   |     |        | 잠금 풀기                       |
| ★ 2차                | 암호           |             |               |       |      |            |       | 설경  | 역<br>  | 잡금                          |
| 🎽 관리                | 자 암:         | Ē.          |               | 0     |      |            |       |     |        |                             |
| 암호 설                | 정 변          | 경 제:        | Я             |       |      |            |       |     | 현재 상황  |                             |
|                     |              |             |               |       |      |            |       | . 1 | 상태     | No iodd                     |
|                     | 암호           | 설정          |               | □ 재연량 | 불 안함 |            | 비우기   |     | 사용자:   | 0                           |
|                     |              |             |               |       | 읽긴전용 | 암호 변경      | 암호 삭제 | 1   |        |                             |
| □ 사용기               | ₹⊦1          | 1           |               |       | 드라이! | 브는 쓰기금지가 ! | 됩니다   |     | 니 관리자  | □ 2차 암호                     |
| 다. 나용기              | <u>۱</u> 2   | 2           |               |       |      |            |       |     | □ 사용자1 | □R □C □D                    |
|                     |              |             |               |       |      |            |       |     | □ 사용자2 | □R □C □D                    |
|                     | vro          | 0           |               |       |      |            |       |     | □ 사용자3 | □R □C □D                    |
| □ 사용/               | 자4           | 4           |               |       |      |            |       |     | □ 사용자4 | B.CCD                       |
| 사용지                 | 1 권인         | ! 및 암로      | 2 실성          | 성역    |      |            |       |     | 현재 설정  | 덩 상태 확인 영역                  |
|                     |              |             |               |       |      |            |       |     |        | 비우기 ^                       |
|                     |              |             |               |       |      |            |       |     |        |                             |

#### 다운로드

IODD 공식 다운로드 센터

http://dir.iodd.kr

공식 다운로드 센터에서 최신 펌웨어, IODD Admin manager, VHD Tools를 다운받을 수 있습니다.

#### 메인 메뉴 영역

1.[설정] 메뉴에서 언어를 변경할 수 있습니다.

2.[도움] 메뉴를 통해 아이오드 위키와 홈페이지로 연결할 수 있습니다.

암호설정 변경 제거

| 암호 설정 |   | □재연결 안함 |            | 비우기   |  |  |
|-------|---|---------|------------|-------|--|--|
|       |   | 읽기전용    | 암호 변경      | 암호 삭제 |  |  |
| □사용자1 | 1 | 드라이     | 브는 쓰기금지가 됩 | 입니다   |  |  |
| □사용자2 | 2 |         |            |       |  |  |
| □사용자3 | 3 |         |            |       |  |  |
| □사용자4 | 4 |         |            |       |  |  |

- 개별 사용자의 암호와 권한을 설정할 수 있습니다.
- 개별 사용자의 암호및 권한을 변경하거나, 암호를 삭제할 수 있습니다.

1. 사용자1-4중 사용할 사용자를 체크[1]하고 암호[2]와 권한[3] 을 체크합니다.

1.1. 설정을 다 마쳤다면 [암호 설정] 버튼을 눌러 적용합니다.

1.2. [재연결 안함] 이 체크되어 있을경우, 재연결 없이 즉시 적용됩니다.

- 1.3. [비우기] 버튼은 해당 영역의 모든 사용자 입력 항목을 초기화 합니다.

2. 사용자는 암호가 사용자 번호로 시작하며 1-4로 시작하게 됩니다. 2.1. 사용자 암호는 최대 38자리(사용자 식별번호 맨 앞자리+37자리)

를 설정할 수 있습니다.

3. 사용자의 암호 변경과 제거에는 반드시 관리자 암호가 필요합니다.

- 3.1. [암호변경]이 허용되어 있는 사용자가 중간에 암호를 변경하더라도,

- 관리자는 언제든지 해당 사용자의 암호 및 권한을 변경할 수 있습니다.

- 프로그램을 종료하거나 [설정]-[환경설정] 메뉴로 사용언어를 변경할 수 있습니다. 3.2 [읽기전용]이 체크된 사용자는 디스크의 내용을 임의로 변경할 수 없습니다. 3.3 [암호삭제]가 체크된 사용자는 스스로 자신의 사용자 암호를 삭제할 수 있습니다.

관리자 및 기기 잠금/풀기 영역

● PC에서 현재 연결된 ST400의 잠금을 하거나 잠금 풀기를 할 수 있습니다.

Admin manager의 모든 기능은 관리자 암호가 필요합니다. 관리자 암호를 모를 경우 프로그램의 어떠한 변경사항도 ST400에 저장되지

현재 사용자 설정(암호/권한)을 암호 구성 파일로 저장/관리 할 수 있습니다.

관리자 암호와는 독립적으로 오직 암호 구성 파일 저장/열기에만 사용됩니다.

● 현재 연결되어 있는 ST400의 암호화 잠김 상태,

비우기

사용자 상태를 확인할 수 있습니다.

● 체크박스의 상태로 현재 몇번의 사용자가 어떤 권한을 가지고 있는지 알 수 있습니다.

□암호 보이기

설정

검색

잠금 풀기

잠금

관리자 암호 구성 파일

Select Device

인터페이스 기능 안내 1. [관리자 암호] 입력창

않습니다.

2. [2차 암호] 입력창

2.1. 2차 암호 [설정] 버튼

관리자 암호가 필요합니다.

연결되어 있는 ST400를 잠급니다.

3. [잠금 풀기] 버튼

5. [암호 구성 파일] 탭

4. [잠금] 버튼

현재 상황

상태

사용자:

🗆 관리자

□ 사용자1

□ 사용자2 □ 사용자3

사용자4

0

● 모든 기능의 사용은 관리자 암호가 반드시 필요합니다. ● 암호 구성 파일을 저장하거나 불러올수 있습니다.

Admin manager에서 처음 암호를 설정하거나.

분실하지않도록 유의하십시오.

2차 암호를 설정할 수 있습니다.

연결되어있는 ST400의 잠금을 해제합니다.

저장과 열기에는 모두 마스터 암호가 필요합니다.

현재 설정 상태 확인 영역

0

□R □C □D

□R □C □D

□R □C □D 🗆 R 🗆 C 🗆 D

• 작업 상태 로그를 표시합니다. [비우기] 버튼으로 내용을 지울 수 있습니다.

지원되는 언어 : 한글/영어/독일어/프랑스어/중국어/일본어/러시아어

작업 기록창 영역

메인 메뉴 영역

No iodd

□ 2차 암호

마스터 암호는 암호 구성 파일 별로 다르게 설정할 수있으며,

암호화된 디스크를 다른 ST400에 장착했을때 사용됩니다.

장치

일련번호

\* 2차 암호

★ 관리자 암호

## 오류 메시지 안내

#### 드라이브 검사 필요

- [응급 처치 페이지]를 참고하여 실행해 주십시오
- 적절한 파티션이 없습니다
- MBR이나 GPT로 초기화 하고, NTFS, EXFAT, FAT32중 하나이상의 파티션이 필요합니다.

#### 드라이브 이상

고객센터로 문의하여 주십시오

#### 파일 한도 초과

- 한폴더에 최대 파일수를(폴더포함) 초과 하였습니다.
- ●서브 폴더를 사용해서 자료를 정리하세요
- 현재 폴더에 서브폴더나 지원되는 이미지 파일이 없습니다.
- 디스크 잠김
- OS 나 어떤 프로그램이 아이오드의 가상 ODD를 사용중입니다. ◆ 수동으로 해제를 원하시면 USB 케이블을 재 연결 하십시오.

#### 조각모으기 필요

- ISO 파일의 물리적 단편화는 24개 조각까지 허용됩니다.
- VHD 나 RMD는 조각이 허용하지 않습니다.
- 디스크 단편화 제거를 위해 디스크 조각 모음을 실행해 주세요.

#### 고정 크기만 지원

● 선택한 VHD는 가변식 입니다. 고정식만 지원합니다.

#### 스파스 지원 안함

- 스파스(sparse) 파일은 지원하지 않습니다.

## USB 인식 실패시 개선방법

- 특정 PC의 운영체제에서 USB인식이 반복적으로 실패할때 Device Cleanup 유틸리티를 사용해볼수 있습니다.
- 모든 상황에서 유효한것은 아니나, 많은 USB장치를 사용하는 PC 라면 레지스트리에 저장된 USB 사용정보를 삭제함으로서 인식율 및 인식 속도 향상을 기대할 수 있습니다.

#### Device Cleanup 다운로드

아래 주소에서 다운로드 받으실 수 있습니다(공개 프로그램) https://www.uwe-sieber.de/misc\_tools\_e.html

### 사용방법

#### [관리자 권한]으로 프로그램을 실행하십시오.

|    |          | DC      |         |           | Device | e Cleanup | Tool [Restri | cted] | - 0       | × |
|----|----------|---------|---------|-----------|--------|-----------|--------------|-------|-----------|---|
| _  | -        | File    | Devices | Options   | Help   |           |              |       |           |   |
|    | Select a |         |         | es:       |        |           |              |       |           |   |
| id | Remove s | elected |         | 1         | ,      |           | Clas         | s     | Last used | ^ |
| _  | nemore : | 1       |         | b USB Dev | rice   |           | Dis          | Drive | 108 Days  |   |
|    |          |         |         |           |        |           |              |       |           |   |

#### [Devices]메뉴의 [Select all] 메뉴를 선택하면 레지스트리의 모든 USB접속 정보가 선택됩니다

|                         |                                                                                                    | Device Cleanu                                                                                                    | stricted]                                                                                                    |                                                                                                    | x                                                                                                    |                                                                                                    |  |  |
|-------------------------|----------------------------------------------------------------------------------------------------|----------------------------------------------------------------------------------------------------|----------------------------------------------------------------------------------------------------|----------------------------------------------------------------------------------------------------|----------------------------------------------------------------------------------------------------|----------------------------------------------------------------------------------------------------|--|--|
| Devices                 | Options                                                                                                    | Help                                                                                                    |                                                                                                    |                                                                                                    |                                                                                                    |                                                                                                    |  |  |
| present devid           | es:                                                                                                    |                                                                                                    |                                                                                                    |                                                                                                    |                                                                                                    |                                                                                                    |  |  |
| rice Name               |                                                                                                    | *                                                                                                    |                                                                                                    | Class                                                                                                    | Last used                                                                                                    | ^                                                                                                    |  |  |
| External HDD USB Device |                                                                                                    |                                                                                                    |                                                                                                    | DiskDrive                                                                                                    | 108 Days                                                                                                    |                                                                                                    |  |  |
| Virtual Ropp            | y USB Devi                                                                                                    | ce                                                                                                    |                                                                                                    | DiskDrive                                                                                                    | 854 Days                                                                                                    |                                                                                                    |  |  |
| Virtual Ropp            | y USI                                                                                                    | Remove Device                                                                                                    |                                                                                                    | DiskDrive                                                                                                    | 272 Days                                                                                                    |                                                                                                    |  |  |
| iso                     |                                                                                                    |                                                                                                    |                                                                                                    | WPD                                                                                                    | 854 Days                                                                                                    |                                                                                                    |  |  |
| 100M_1                  |                                                                                                    | Properties                                                                                                    |                                                                                                    | WPD                                                                                                    | 312 Days                                                                                                    |                                                                                                    |  |  |
| 2nd Generati            | on Intel(R) (                                                                                                    | Lore(1M) Processor Family                                                                                                    | URAM Con                                                                                                    | System                                                                                                    | 220 Days                                                                                                    |                                                                                                    |  |  |
| ACPI 덮기                 |                                                                                                    |                                                                                                    |                                                                                                    | System                                                                                                    | 220 Davs                                                                                                    |                                                                                                    |  |  |
|                         | Devices<br>resent devic<br>ice Name<br>External HD<br>Virtual Ropp<br>Virtual Ropp<br>Jso<br>100M_1<br>2nd Generati<br>ACPI Ş7 | Devices Options<br>resent devices:<br>icice Name<br>External HDD USB Devi<br>Witual Roppy US<br>iso<br>100M_1<br>and Generation Intel(4) (<br>ACPI 1671 | Devices Options Help Devices Options Help resent devices: ice Name External HDD USB Device Virtual Rappy USB Device Virtual Rappy USB Remove Device Properties and Generation Intel(H) Core(TM) Processor Family Copy G2P | Device Cleanup Tool [Re Devices Options Help resent devices: ice Name External HDD USB Device Writual Rioppy US Remove Revice ise Properties Properties Pr | Device Cleanup Tool [Restricted] Devices Options Help resent devices: ice Name Class External HDD USB Device Withus Roppy USB Device Natural Roppy USB Device Properties Properties WPD WPD Stand Generation Intel(4) Core(1M) Processor Family DFGMC Core. System | Device Cleanup Tool [Restricted] -  Devices Options Help sresert devices: ico Name Class Last used DiskDrive 188 Days Whual Roppy US Remove Device DiskDrive 272 Days WPD 854 Days WPD 312 Days WPD 312 |  |  |

선택된 항목중 임의의 장치를 [마우스 오른쪽 버튼]클릭하십시오. [Remove Device]를 선택해서 레지스트리 정보를 삭제하십시오. 작업이 종료된후,PC를 재부팅 하십시오.

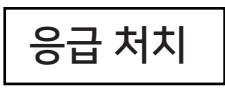

- 정상적으로 작동하던 ST400이 이상동작을 보일경우. 다음 순서대로 하나씩 실행해서 오류를 교정할 수 있습니다.
- 1. [7] 버튼을 누른 상태로 USB 케이블을 연결합니다.
- 2. [1] 버튼을 누른 상태로 USB 케이블을 연결합니다.
- 3. 디스크 검사를 해봅니다. (윈도우즈, 디스크 오류 검사)
- 4. 최신 펌웨어로 업데이트 합니다.
- 5. PC를 재부팅 합니다.
- 6. USB 케이블을 교체하거나 PC 후면 커넥터에 연결합니다.
- 7. 다른 컴퓨터에서 해봅니다.
- 8. 내장 드라이브를 교체합니다.
- 9. [9]와 [엔터]버튼을 동시에 누르고 USB 케이블을 연결합니다. 이 때 계속 5초이상 누르고 있으면, 펌웨어가 재설치됩니다. 깜빡거림이 멈출때까지 케이블을 빼지 마십시오.

# 상태 메세지

| 기다려 주세요     | 잠시 기다려 주세요           |
|-------------|----------------------|
| 분리 해주세요     | 아이오드를 PC와 분리해주세요     |
| 데이터 저장중     | 디스크를 사용중에 나타납니다      |
| 업데이트 중      | 펌웨어 업데이트 중입니다        |
| 오류 횟수 초과    | 비밀번호 인증 횟수 초과/재연결 필요 |
| USB 재연결     | USB케이블을 재연결 하세요      |
| 비밀번호 오류     | 비밀번호가 틀렸습니다.재입력 하세요  |
| 드라이브 없음!!   | 드라이브가 없거나 읽을 수 없습니다  |
| 드라이브 고장!!   | 드라이브를 읽을 수 없습니다      |
|             | 데이터가 소실될 수 있습니다      |
| 드라이브 위험 ??? | 드라이브의 데이터를 반드시 백업후   |
|             | 고객센터로 문의하여 주십시오      |

# 필수 | 디스크 조각모음 예약 취소

| 오류 횟수 초과    | 비밀번호 인증 횟수 초과/재연결 필요 |
|-------------|----------------------|
| USB 재연결     | USB케이블을 재연결 하세요      |
| 비밀번호 오류     | 비밀번호가 틀렸습니다.재입력 하세요  |
| 드라이브 없음!!   | 드라이브가 없거나 읽을 수 없습니다  |
| 드라이브 고장!!   | 드라이브를 읽을 수 없습니다      |
|             | 데이터가 소실될 수 있습니다      |
| 드라이브 위험 ??? | 드라이브의 데이터를 반드시 백업후   |
|             | 고객센터로 문의하여 주십시오      |
|             |                      |

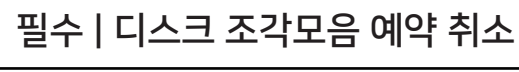

- ST400에 내장된 드라이브는 SSD 드라이브 입니다.

1. 윈도우즈 탐색기에서 ST400을 마우스 오른쪽 클릭하여

3. ST400을 선택후, [예약된 최적화]항목을 확인하여 예약이

[속성]을 선택후 [도구]탭을 선택합니다.

- SSD 드라이브의 특성상, 조각모음 설정을 해제 하는것이 좋습니다.

2. [드라이브 최적화 및 조각모음]항목에서 [최적화]를 선택합니다.

설정되어 있을 경우 [설정 변경]을 클릭하고 [예악 실행(권장)]

1. 윈도우즈 제어판의 [관리도구]카테고리의 [하드 드라이브 조각모음]

2. [디스크 조각 모음] 창이 열리면 ST400을 선택하여 일정구성

1. ST400이 여러개의 파티션으로 분리되었을때, 탐색기나 관리 도구에서 여러개의 드라이브로 인식될 수 있습니다.

2. 각각의 모든 드라이브에 대하여 디스크 조각모음 예약을 취소하십시오.

3. [예약실행]항목이 체크되어 있다면 해제합니다.

- 특히.VHD를 사용중에는 반드시 조각모음 예약을 취소해야 합니다.

윈도우즈 8/10 에서 설정

항목의 체크를 해제합니다. 위도우즈 7에서 설정

제어판을 선택합니다.

항목을 확인합니다.

다중 파티션의 경우

## VHD 파일 사용하기

- ST400은 VHD파일을 사용하여 가상 드라이브(HDD) 및 가상 USB 메모리스틱(RMD) 기능을 사용할 수 있습니다.
- VHD 파일을 생성하기 위해서 VHD Tool 을 다운로드 하십시오. 다운로드 주소 ftp://iodd.kr/open/vhd\_tools/

#### VHD 파일 만들기

● VHD Tool의 [만들기]탭을 선택하세요.

| CHD Tool ++ |    |    |      |     | -       |    |  |
|-------------|----|----|------|-----|---------|----|--|
| 만들기         | 변환 | 확장 | 조각모음 | 올리기 | 디스크에 쓰기 | 정보 |  |

[파일이름] 항목에 미니 내부의 위치와 파일명을 지정하세요.

| 연속된 고정 VHD 만들기 |                                       |  |  |  |
|----------------|---------------------------------------|--|--|--|
| 파일이름           | ioddmini.vhd                          |  |  |  |
|                | · · · · · · · · · · · · · · · · · · · |  |  |  |

● [크기] 항목에 생성하고자 하는 VHD파일의 크기를 입력하세요. !!!주의!!! 생성될 파일의 크기는 [가장 큰 연속공간]의 크기보다 작거나 같아야 합니다.

| 가장 큰 연속 공긴 | +   | 5  | 120410 | <br>] 디스크 쓰기허가 |
|------------|-----|----|--------|----------------|
| 371        | 100 | MB | ~      | 만들기            |
|            |     |    |        |                |

● [만들기] 버튼을 클릭하면 선택한 경로에 VHD파일이 생성됩니다.

#### VHD 파일 마운트

● IODD ST400에서 [ <sup>></sup> 6 | ← ] 키를 누르면 VHD파일이 마운트 됩니다. 생성된 VHD파일은 마운트 시 '초기화되지 않은 드라이브'로 인식됩니다.

## VHD 파일 사용 및 주의사항

- VHD 파일은 다양한 설정을 사용할 수 있습니다.
- [모드 관리자] 의 기능을 통해 VHD파일의 속성을 언제든지 변경 할 수 있습니다.

사용중(마운트된)인 VHD파일은 절대 삭제하거나 파일 위치를 변경하지 마십시오.드라이브에 치명적인 오류가 발생됩니다. 윈도우에서 아이오드의 디스크 조각모음 예약을 해제하십시오.

### 고정식 / 이동식 변경

#### 메뉴버튼 🏟 을 눌러 [모드설정] 항목을 선택하십시오

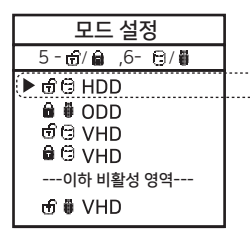

| 선택된 장치(▶)에서 6번 버튼으로 해당<br>장치를 <b>이동식 또는 고정식</b> 으로 변경할 수<br>있습니다. |
|-------------------------------------------------------------------|
| 이동식 : 호스트에서 이동식 디스크로 인식<br>고정식 : 호스트에서 외장 HDD로 인식                 |
| 🖸 고정식 상태 표시를 이동식 상태 표시                                            |

### 개별 드라이브 쓰기방지 설정/해제

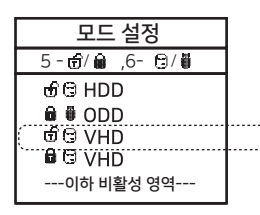

선택된 장치(▶)에서 5번 버튼으로 해당 장치를 쓰기방지 설정/쓰기 가능 설정 할 수 있습니다.해당 옵션은 자물쇠의 상태로 확인이 가능합니다.

🔒 쓰기방지 상태 📅 쓰기가능 상태

## UEFI 부팅용 VHD 설정하기

- RUFUS\* 유틸리티를 사용하여 UEFI부팅이 가능한 VHD파일 또는 Windows-to-go 부팅디스크를 생성할 수 있습니다.
- 일부 UEFI 부팅만 지원 가능한 환경에서 부팅할 수 있습니다.
- VHD파일을 아이오드에서 [이동식] 디스크로 설정하여야 합니다.

#### RUFUS 실행 및 설정

- 아래 주소를 통해 RUFUS를 다운로드 받습니다(한글판 지원) https://rufus.ie/
- 다운받은 프로그램을 실행합니다.

| Ø                     | Rufus 3.5  | 5.1497          | - • ×        |                 |
|-----------------------|------------|-----------------|--------------|-----------------|
| 드라 <u>이브 속</u> 성      | ;          |                 |              |                 |
| 장치 1.[장치]항목           | 록에서 마운트    | 트된 VHD 드라이!     | 크를 선택합니!     | 다.              |
| NO_LABEL (J:) [10 GB] |            |                 | v            |                 |
| 부트선택 2.부트·            | 선택에서 원분    | 본 ISO파일을 선택     | 합니다.         |                 |
| Win10-LTSC-KOR.ISO    |            | ✓ Ø             | 선택 ▼         |                 |
| 이미지 옵션 3.이미           | 지 옵션에서     | 표준 설치 혹은 V      | Vindows to g | o 설치를 선택합니다.    |
| 표준 Windows 설치         |            |                 | ~            |                 |
| 파티션 방식                |            | 대상 시스템          |              |                 |
| GPT                   | ~          | UEFI (CSM 지원 인  | 됨) 🗸 ?       |                 |
| 4.파티션 방식은             | GPT / 대상 / | 시스템은 UEFI로      | 설정합니다.       |                 |
| 5.윈투고 설치의             | 경우 MBR/B   | lOS(또는 UEFI-C   | .SM)이 더 호환   | 탄성에 유리할 수 있습니다. |
| 볼륨 레이블                |            |                 |              |                 |
| CES_X64FREV_KO-KR_    | DV5        |                 |              |                 |
| 파일 시스템                |            | 클러스터 크기         |              |                 |
| FAT32 (기본)            | ~          | 8192 bytes (기본) | ~            |                 |
| 6.볼륨레이블 및             | 파일 시스템의    | 의 기본값을 추천히      | 하나,임의로 변     | 경 가능합니다.        |
| 상태                    |            |                 |              |                 |
|                       | 완료         | L               |              |                 |
|                       |            |                 |              |                 |
| () 🔅 🗐                |            | 시작              | 닫기           |                 |
| 1개의 장치를 찾음            |            | 7.시작 버튼을        | 눈누르면 부팅용     | 용 파일이 생성됩니다.    |
|                       |            |                 |              | 1               |

## MAC에서 부트캠프로 사용하기

- ST400의 WTG 기능과 암호화 기능으로 MAC에서도
- 안전한 WTG 부트캠프 부팅이 가능합니다.

- 준비해야 할것

- 부트캠프 지원 드라이버용 외장 USB 혹은 VHD파일(이동식 설정) -부트 캠프 제어판에서 미리 드라이버를 다운받으십시오.

- 부트캠프 설치용 VHD파일(고정식 추천)

- RUFUS 설정
- 설정과 동일합니다.

Γ

### ● 기보저이 서저오 니드디

| ● 기본적인 설성은 UEFI 부팅용 '  |
|------------------------|
| 드라이브 속성                |
|                        |
| 나주 파티션 (K-) (L-) [1TB] |

| 상지                     |                   |   |
|------------------------|-------------------|---|
| 다중 파티션 (K:) (L:) [1TB] | ✓ E               | ] |
| 부트 선택                  |                   |   |
| Win10-LTSC-KOR.ISO     | ✓ ⊘ 선택            | - |
| 이미지 옵션                 |                   |   |
| Windows To Go          |                   | - |
| 파티션 방식                 | 대상 시스템            | _ |
| GPT 🗸                  | UEFI (CSM 지원 안 됨) | • |
| △ 고급 드라이브 속성 숨기기       |                   |   |

| $\bigtriangleup$ | 고급  | 드리 | 아브 | <u>t</u> * | 성 숨기 | 7 |
|------------------|-----|----|----|------------|------|---|
| •                | USB | 하드 | 드리 | 이브         | 목록   |   |

[고급 드라이브 속성] 에서 [USB하드 드라이브 목록]을 선택하십시오. 장치에서 설치할 대상 VHD드라이브(고정식)를 선택하십시오. 파티션 방식은 [GPT] 대상 시스템은 [UEFI]로 설정하십시오.

### 이후 작업

- 맥이 꺼진 상태에서 ST400을 연결한 다음 [option]키를 누른 상태에서 전원버튼을 누르면 부팅 디스크를 선택할 수 있습니다. 노란색 UEFI 디스크를 선택하십시오[최초 설치시 Control키를 누른 상태로 선택]
- 부트캠프 지원 드라이버를 설치하십시오